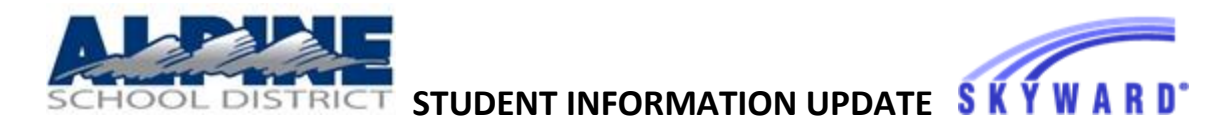

Purpose: This tutorial will show you how to navigate the Student Information Update. Note: You must complete this process for each of your students.

\_\_\_\_\_

## **1-LOGIN TO SKYWARD**

GO TO THE <u>SKYWARD LOGIN SCREEN</u> OR TO <u>ALPINESCHOOLS.ORG</u> AND CLICK ON 'SKYWARD' ENTER YOUR (not the student's) GUARDIAN USER ID AND PASSWORD (Your ID will be something like MOUSEMIC000). CLICK 'Sign In'.

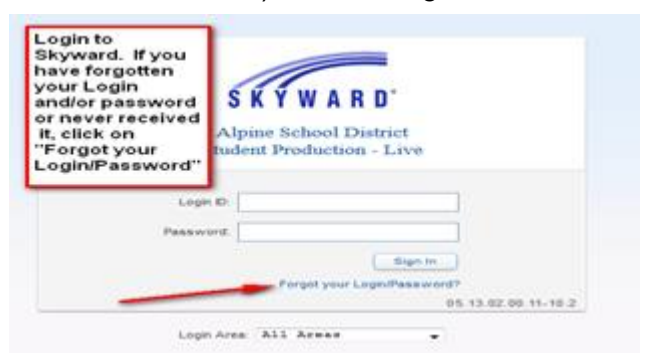

HELP! I FORGOT MY LOGIN ID AND/OR PASSWORD

- ON THE LOGIN SCREEN, CLICK "Forgot my login/Password".
- ENTER YOUR EMAIL ADDRESS. THIS WILL BE THE EMAIL ADDRESS YOU HAVE PREVIOUSLY ENTERED IN SKYWARD.

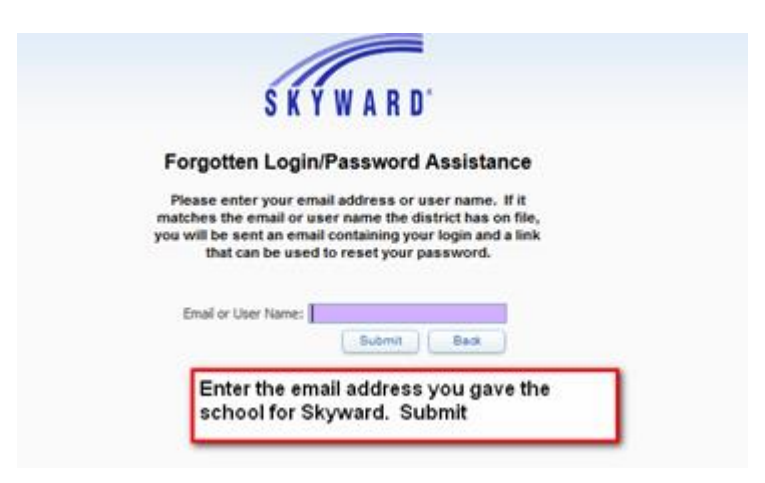

• YOUR LOGIN AND PASSWORD WILL BE SENT TO YOUR PERSONAL EMAIL (above).

• IF YOUR EMAIL ADDRESS APPEARS NOT TO BE IN SKYWARD (EITHER INCORRECT EMAIL OR A NEW ACCOUNT THAT HASN'T BEEN SET UP YET) CONTACT THE SCHOOL PERSONNEL DURING SCHOOL HOURS FOR HELP

**2-CLICK ON "STUDENT INFORMATION UPDATE**" ON THE LEFT HAND SIDE OF THE FAMILY SCREEN. Click on the name of one of your students.

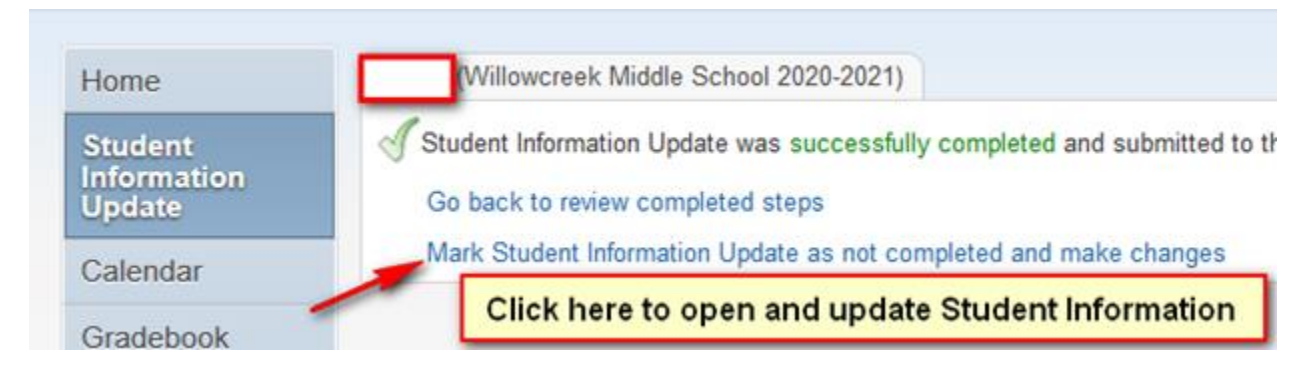

## 3-CLICK ON EACH STEP TO UPDATE INFORMATION.

| Haven (Willowcreek Middle School 2020-2021)                                                                                                    |                                                                   |
|----------------------------------------------------------------------------------------------------|-------------------------------------------------------------------|
| Step 2. Verify Ethnicity/Race (Required)                                                                                                    | Steps;                                                            |
| Please answer BOTH questions 1 and 2.                                                                                                    | 1. Verify Student Information<br>Completed 07/23/2020 10:37am     |
| 1. Is rispanic or Latino?                                                                                                    | Ja. Student Information                                           |
| Yes, My Child is Hispanic or Latino - A person of Cuban, Mexican, Puerto Rican, South or Central American,<br>or other Spanish culture or origin, regardless of race                                                                                                    | Jb. Family Address                                                |
| 2. What is reace? (Please mark all that apply)  American Indian or Alaska Native - A person having origins in any of the original peoples of North and South America (including Central America) and who maintains tribal affiliation or community attachment Asian - A person having origins in any of the original peoples of the Far East, Southeast Asia, or the Indian                | of c. Family Information                                          |
|                                                                                                    | of d. Emergency Information                                       |
|                                                                                                    | of e. Emergency Contacts                                          |
| subcontinent, e.g., Cambodia, China, India, Japan, Korea, Malaysia, Pakistan, the Philippine Islands, Thailand, and Vietnam                                                                                                    | 2. Verify Ethnicity/Race                                          |
| Black or African American - A person having origins in any of the black racial groups of Africa Native Hawaiian or Other Pacific Islander - A person having origins in any of the original peoples of Hawaii, Guam, Samoa, or other Pacific Islands White - A person having origins in any of the original peoples of Europe, the Middle East, or North Africa What is Tribal Affiliation? | 3. School Discipline Policy                                       |
|                                                                                                    | 4. Verify/Update Skylert Information                              |
|                                                                                                    | 5. Internet and Computer Use<br>Policy                            |
| ✓ (Required if race is American Indian or Alaska Native)                                                                                                    | 6. Student Personal Information<br>Release                        |
| Complete Step 2 and move to Step 3                                                                                                    | 7. School Fees                                                    |
| Update Information in each step. Click here at the bottom of each step to move on to the next step.                                                                                                    | 8. School Lunch Payment (optional                                 |
|                                                                                                    | 9. School Website (optional)                                      |
|                                                                                                    | 10. Return to Learn Declaration<br>d Completed 07/23/2020 10:37am |
|                                                                                                    | 11. Complete Student Information Update                           |
|                                                                                                    | Previous Step Next Step                                           |
|                                                                                                    | Close and Finish Later                                            |

## Step 4-WHEN YOU ARE DONE CLICK ON THE <u>LAST STEP</u> TO COMPLETE THE STUDENT INFORMATION UPDATE.

NOTE: Complete the steps and update information for each of your students.